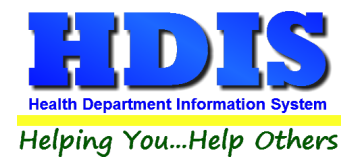

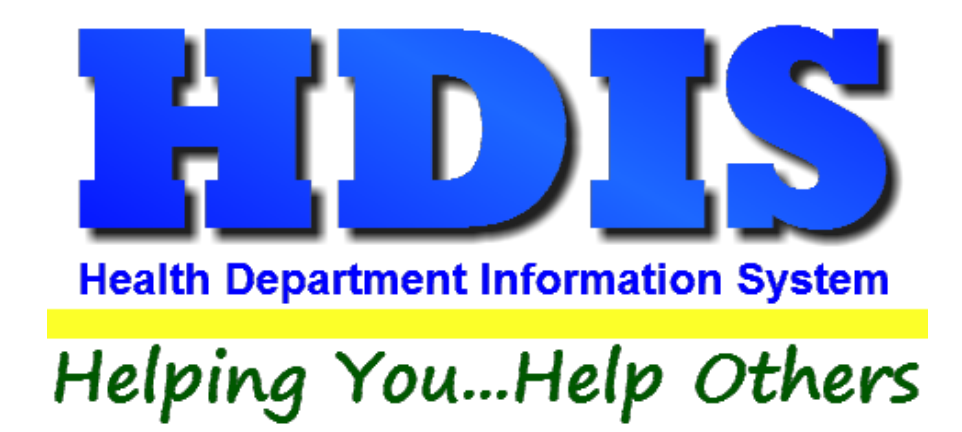

# Payin Reports User Manual

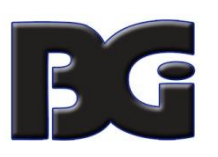

The Baldwin Group, Inc.

7550 Lucerne Drive

Suite 306

Cleveland, OH 44130

(440) 891-9100

FAX (440) 891-9458

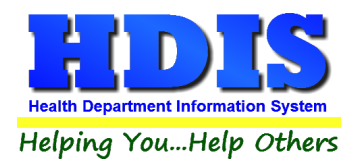

Copyright © 1996 - 2020

The Baldwin Group, Inc.

ALL RIGHTS RESERVED

HDIS are trademarks of The Baldwin Group, Inc.

No part of this publication may be stored in a retrieval system, transmitted, or reproduced in any way, including but not limited to photocopy, photograph, magnetic, or other record, without the prior agreement and written permission of The Baldwin Group, Inc.

Windows<sup>®</sup> and MS-DOS<sup>®</sup> are registered trademarks of Microsoft Corporation.

Other trademarks are owned by their respective companies.

Disclaimer

All data examples containing personal names, company names (or companies), vehicle information, or locations that appear in this guide are fictitious in nature and do not refer to, or portray, in name or substance, any actual names, organizations, entities, or institutions. Any resemblance to any real person (living or dead), organization, entity, or institution is purely coincidental.

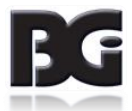

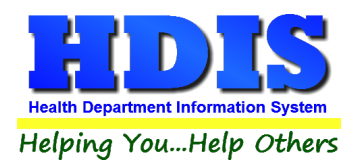

## **Table of Contents**

| Payin Reports      | 4  |
|--------------------|----|
| Reports            | 6  |
| Filters            | 8  |
| Browse/List/Export | 9  |
| Sort by            | 10 |
| Count/Graph        | 11 |
| Count              | 12 |
| Pie Graph          | 14 |
| Bar Graph          | 15 |
| Maintenance        | 16 |
| General Profile    | 16 |
| Printer Setup      | 17 |
|                    |    |

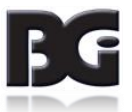

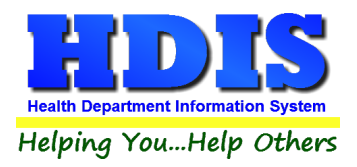

### **Payin Reports**

Navigate to Payin Reports through Vital Statistics:

Vital Statistics > Payin Reports

Lealth District Information System

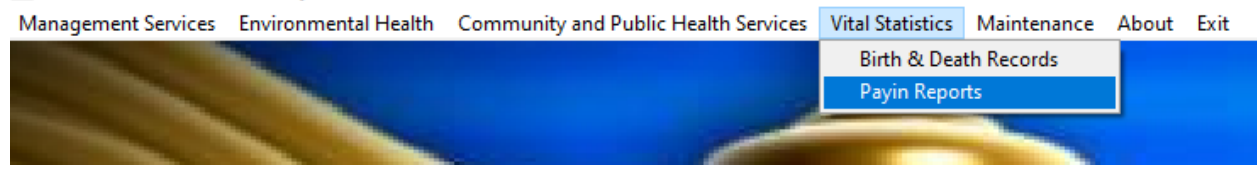

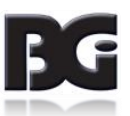

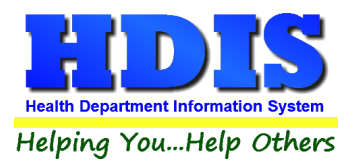

This module is connected to the Receipt module and allows you to create reports based on Receipts.

Once inside Payin Reports click the Reports button:

#### Payin Reports - Health District Information Sy: Reports Browse/List/Export Count/Graph Μ by Account No. (detail) by Account No. (summary) by County Fund No. (detail) by County Fund No. (summary) by Division (summary) by Fee Code (detail) by Fee Code (summary) by Health Dept. Fund (detail) by Health Dept. Fund (summary) by Health Dept. Fund (YTD summary) by Program (detail) by Program (summary) by Receipt Book (detail) by Receipt Book (summary) by Receipts (detail) by Receipts (summary) by Sub. Account No. (detail) by Sub Account No. (summary) Credit Card (detail) Credit Card (summary)

You will see a drop-down list filled with various types of reports.

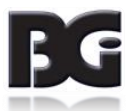

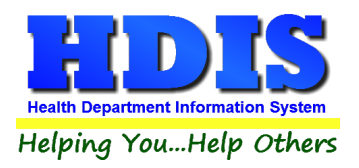

## **Reports**

| Report                             | Description                                                                     |
|------------------------------------|---------------------------------------------------------------------------------|
| Pay In Reports                     |                                                                                 |
| By Account No. (detail)            | Generates a detailed report with date range given by Account number.            |
| By Account No. (summary)           | Generates a summary report with date range given by Account number.             |
| By County Fund No. (detail)        | Generates a detailed report with date range given by County Fund No.            |
| By County Fund No. (summary)       | Generates a summary report with date range given by County<br>Fund No.          |
| By Division (summary)              | Generates a summary report with date range given by Division.                   |
| By Fee Code (detail)               | Generates a detailed report with date range and Receipt Book given by Fee Code. |
| By Fee Code (summary)              | Generates a summary report with date range and Receipt Book given by Fee Code.  |
| By Health Dept. Fund (detail)      | Generates a detailed report with date range given by Health Dept.<br>Fund       |
| By Health Dept. Fund (summary)     | Generates a summary report with date range given by Health<br>Dept. Fund        |
| By Health Dept. Fund (YTD summary) | Generates a YTD summary report with date range given by Health<br>Dept. Fund    |
| By Program (detail)                | Generates a detailed report with date range given by Program.                   |
| By Program (summary)               | Generates a summary report with date range given by Program                     |

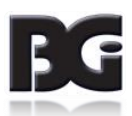

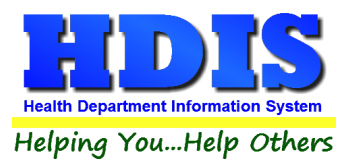

| By Receipt Book (detail)     | Generates a detailed report with date range and Receipt Book given by Receipt Book. |
|------------------------------|-------------------------------------------------------------------------------------|
| By Receipt Book (summary)    | Generates a summary report with date range and Receipt Book given by Receipt Book.  |
| By Receipts (detail)         | Generates a detailed report with date range and Receipt Book given by Receipts.     |
| By Receipts (summary)        | Generates a summary report with date range and Receipt book given by Receipts.      |
| By Sub. Account No. (detail) | Generates a detailed report with date range given by Sub. Account No.               |
| By Sub Account No.(summary)  | Generates a summary report with date range given by Sub<br>Account No.              |

#### Example of entering a date range to generate a report:

|                                                                                                    | 🖴 Receipts Report Options - by Ac | count No. (detail)               | <b></b>                |
|----------------------------------------------------------------------------------------------------|-----------------------------------|----------------------------------|------------------------|
| Output to:   From date   OK     Image: Preview   Image: Image: | Output to:<br>Preview<br>Printer  | From date<br>//<br>To date<br>// | OK<br>Close<br>Filters |

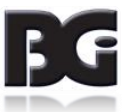

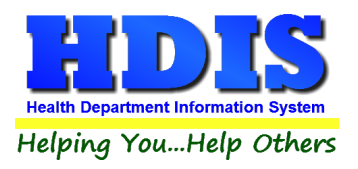

#### **Filters**

Filters allow you to generate the output you want in a report or Browse/List/Export with specifically defined variations.

| ield Name          | Data | Data | 1st sort 2nd sort 3rd sort |
|--------------------|------|------|----------------------------|
| ADHOC REPORT 1     | = ~  | = 🗸  |                            |
| ADHOC REPORT 2     | = 🗸  | = 🗸  |                            |
| ADHOC REPORT 3     | = ~  | = 🗸  |                            |
| AMOUNT             | = ~  | = 🗸  |                            |
| OPT CODE           | = ~  | = 🗸  |                            |
| CERTIFIED          | = ~  | = 🗸  |                            |
| CHECK #            | = ~  | = 🗸  |                            |
| COMMENT            | = ~  | = ~  |                            |
| DATE               | = ~  | = ~  |                            |
| DIVISION           | = ~  | = ~  |                            |
| FFECTIVE DATE      | = ~  | = ~  |                            |
| EE CODE            | = ~  | = 🗸  |                            |
| EE DESCRIPTION     | = ~  | = ~  |                            |
| UND CODE           | = ~  | = ~  |                            |
| UND DESCRIPTION    | = ~  | = 🗸  |                            |
| UND NUMBER         | = ~  | = 🗸  |                            |
| ID REGULATION      | = ~  | = 🗸  |                            |
| CD9 CODE           | = ~  | = 🗸  |                            |
| ICENSE#            | = 🗸  | = 🗸  |                            |
| AJOR LINE CODE     | = ~  | = 🗸  |                            |
| AJOR/SUB LINE DESC | = ~  | = 🗸  |                            |
| IODULE             | = 🗸  | = ~  |                            |
| IODULE FEE CODE    | = 🗸  | = ~  |                            |
| AME                | = 🗸  | = ~  |                            |
| POLITICAL SUB CODE | = 🗸  | = ~  |                            |
|                    |      |      | · · · · ·                  |

\*\* Note \*\* If you are attempting to create a filter to search for only blank data use: "(Blank)."

"(Blank)" is appropriate when you are searching for an unspecified name, date, or Boolean (True/False – Yes/No).

**\*\* Note \*\*** If you want to search for a string with some spacing after the characters use: "AB(B)".

#### Example for characters with a space:

Desired Search Result: "Monkey Inc"

Appropriate Search: "Monkey(B)"

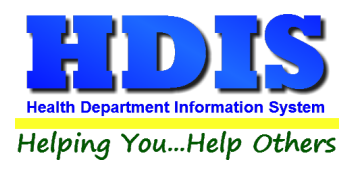

#### Browse/List/Export

This section allows the exportation of data, also allowing the user to use Filters.

There are also multiple ways for you to output the data: Screen, Printer, DBF file, SDF file, and Delimited file. If you pick DBF file, SDF file, or Delimited file make sure you select the appropriate path. Select "Browse" to find the needed path.

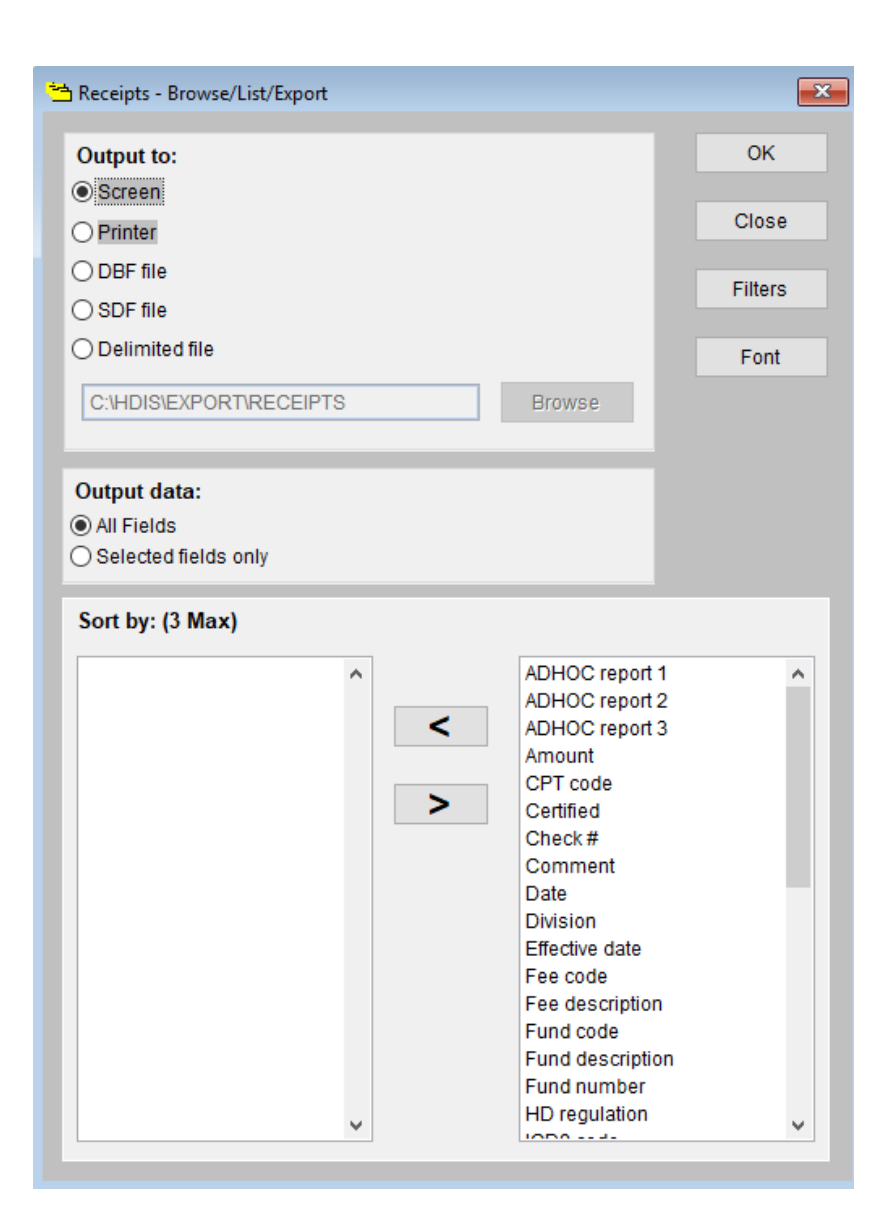

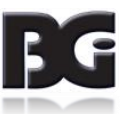

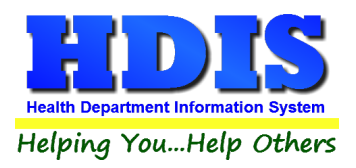

#### Sort by

Sorting by Field Names (3 Max) is an option.

Click on the Field Name you want to sort by and press the < symbol to move the Field Name to the empty box.

If you want to remove a Field Name, click the Field Name and press the > symbol.

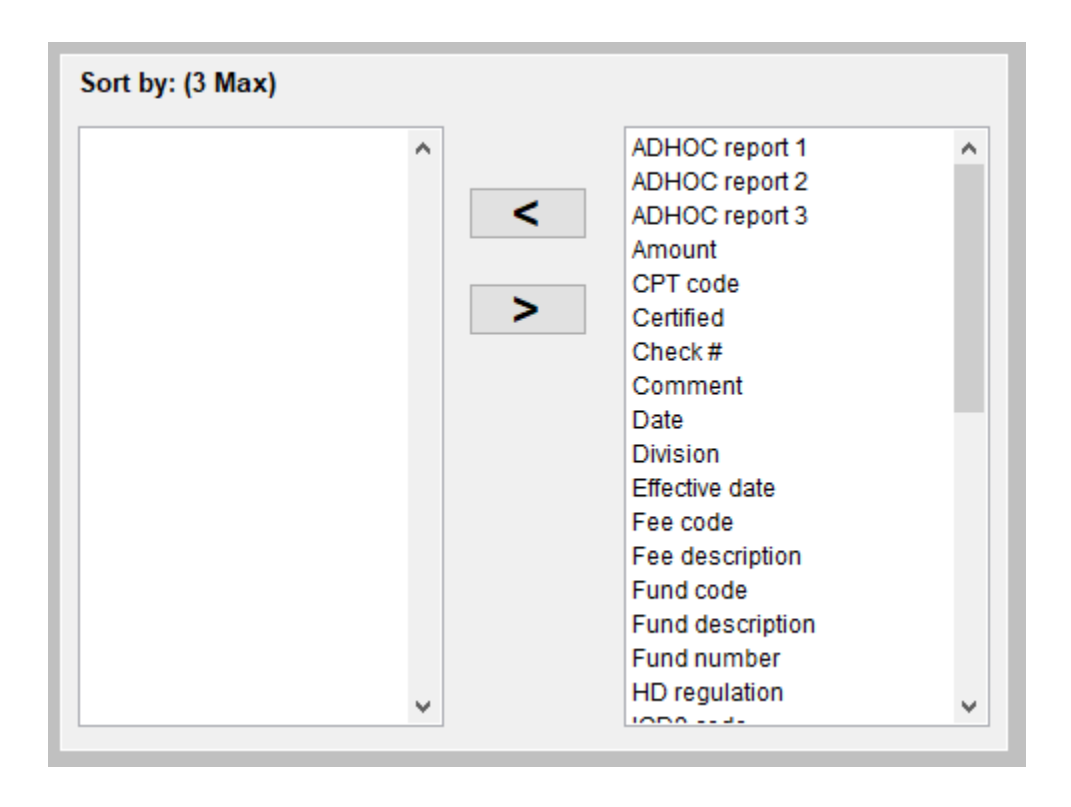

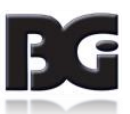

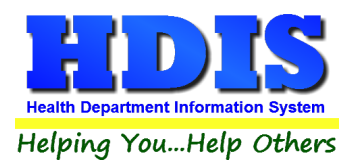

#### **Count/Graph**

Inside the Pay In Reports module navigate to the Count/Graph.

Create the title you would like as the **Report Title**.

This section allows you to create a Count, Pie graph, or bar graph of the data. There is a **Report Title**, **Legend Title**, **List of Field Names**, **Footer**, **and Output to** section. The **Output to** gives you options on how you want to display or store your results.

Under the **Output**: there is an option to show the *top ten* or *all* results.

There is a **Filters** button which is identical to the <u>Filters</u> in the <u>Browse/List/Export</u> section. The purpose of the filters section is so you can manipulate the type of results. For example: Let's say you wanted to see results from a certain date range. If you go into filters you can create a date range and the results will only display those records.

There is a **Sort by** section where you can organize your results from *High to low (Greatest value to lowest value), Low to high (Lowest value to greatest value),* and by *data* (results will be displayed organized based on the data. Example: If it is based on ID numbers, the numbers will be organized in order).

In the **Type** area, if you select Totals: **Level I Group** and **Level 2 Group** options will display. Select the best options dependent on your search type.

| Report Title        |   |               |                           |               |  |
|---------------------|---|---------------|---------------------------|---------------|--|
| ADHOC report 1      |   |               | Filters Clos              | e OK          |  |
| .egend Title        |   |               |                           |               |  |
|                     |   | Output to:    |                           |               |  |
|                     |   | Screen        | ○ Print                   |               |  |
| ADHOC report 1      | ^ |               | O SDE file O Delimite     | d file        |  |
| ADHOC report 2      |   | O DDI Ille    |                           | iu liie       |  |
| ADHOC report 3      |   | C:\HDIS\EXE   | PORT                      | Browse        |  |
| Amount              |   | 0.1101012.1   |                           | 5.5.055       |  |
| CPT code            |   |               |                           |               |  |
| Certified           |   | Output        |                           |               |  |
| Check#              |   | Output:       | _                         |               |  |
| Comment             |   | O top ten     | () all                    |               |  |
| Date                |   |               |                           |               |  |
| Division            |   | Tune          |                           | Carthu        |  |
| Effective date      |   | Type          |                           | SOLUY         |  |
| Fee code            |   | count         | ○ Totals                  | High to low   |  |
| Fee description     |   | O pie graph   | O pie graph (full page)   | O Low to high |  |
| Fund code           |   | O har graph   | h O har granh (full nage) | O hu data     |  |
| Fund description    |   | U bai graph   | (un page)                 | O by data     |  |
| Fund number         |   |               |                           |               |  |
| HD regulation       |   | Level 1 Group | ADHOC report 1            | ^             |  |
| ICD9 code           |   |               | ADHOC report 2            | Clos          |  |
| License#            |   |               | ADHOC report 3            | Clea          |  |
| Major line code     |   |               | Amount                    | ¥             |  |
| Major/Sub line desc |   | Lovel 2 Croup | ADHOC report 1            |               |  |
| Module              |   | Level 2 Group | ADHOC report 2            |               |  |
| Module fee code     |   |               | ADHOC report 3            | Clea          |  |
| Name                | ~ |               | Amount                    |               |  |
| Delitical aub code  | • |               | Amount                    | Ŧ             |  |
| Footer              |   |               |                           |               |  |
|                     |   |               |                           |               |  |
|                     |   |               |                           |               |  |
|                     |   |               |                           |               |  |

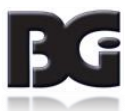

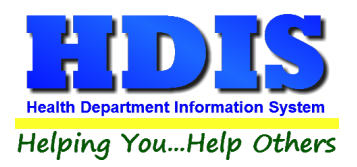

#### <u>Count</u>

Here is an example of what the **Count** type would look like.

There are percentages and totals on the side and bottom of the page.

| 📔 Report Designer - co | ount.frx - | Page 1   |                      |   |
|------------------------|------------|----------|----------------------|---|
|                        |            |          |                      | ^ |
| 19                     | st con     | ntact da | e - Count/Percentage |   |
| N                      | umber      | Percent  |                      |   |
| -                      | 2419       | 89 %     | //                   |   |
| _                      | 6          | 0 %      | 02/23/2016           |   |
| _                      | 5          | 0 %      | 03/17/2016           |   |
| -                      | 5          | 0 %      | 04/26/2016           |   |
|                        | 5          | 0 %      | 06/03/2016           |   |
| -                      | 5          | 0 %      | 09/01/2016           |   |
|                        | 4          | 0 %      | 04/25/2016           |   |
|                        | 4          | 0 %      | 09/09/2016           |   |
|                        | 4          | 0 %      | 12/28/2015           |   |
| _                      | 266        | 10 %     | OTHER                |   |
|                        | 2723       | 100 %    | Totals               |   |
| -                      |            |          |                      |   |
|                        |            |          |                      |   |
|                        |            |          |                      |   |
|                        |            |          |                      |   |
|                        |            |          |                      |   |
|                        |            |          |                      |   |
|                        |            |          |                      |   |
|                        |            |          |                      |   |
|                        |            |          |                      |   |
|                        |            |          |                      |   |
|                        |            |          |                      |   |
| 4                      |            |          |                      | ~ |

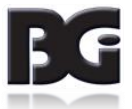

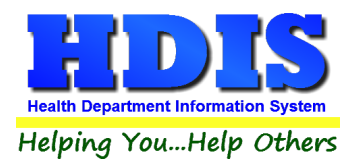

If you choose to add filters, those will also be shown at the bottom of the page.

#### Report Designer - count.frx - Page 1

#### Political Sub. Name - Count/Percentage

| Number  | Percent | Name            |
|---------|---------|-----------------|
| 17      | 40 %    | ATLANTISTWP     |
| 7       | 17 %    | HOBBITON TWP    |
| 5       | 12 %    |                 |
| 3       | 7%      | GOTHAMCITY      |
| 2       | 5%      | BUBONICATWP     |
| 2       | 5%      | METROPOLIS CITY |
| 2       | 5%      | SHIRE VILLAGE   |
| 1       | 2 %     | MORDOR VILLAGE  |
| 1       | 2 %     | NEVERLAND CITY  |
| 2       | 5%      | OTHER           |
| 42      | 100 %   | Totals          |
|         |         | -               |
| Filters |         |                 |
| OOB=N   |         |                 |

Click on the door icon next to the percent to return to the menu:

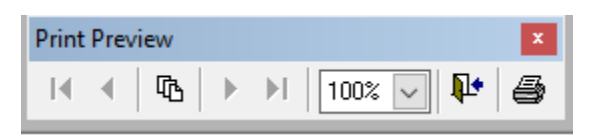

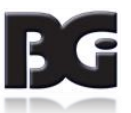

**₽**•

100% 🗸

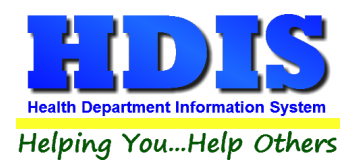

#### Pie Graph

Here is an example of what the **Pie Graph** type would look like.

Depending on the data chosen, the percentages are altered to reflect it.

There is a legend displaying the data chosen and the color representation.

#### 📓 Report Designer - graph.frx - Page 1

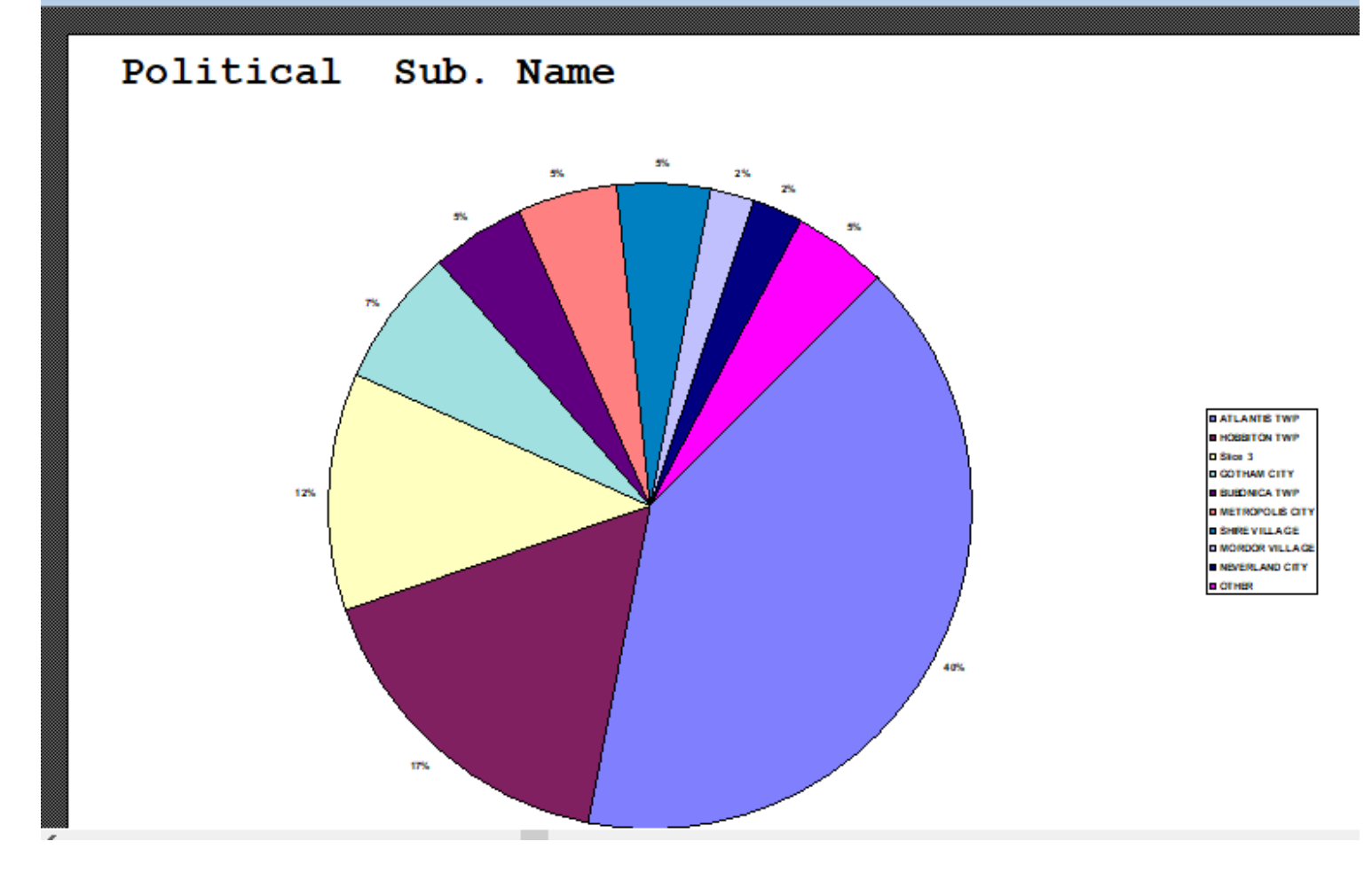

Click on the door icon next to the percent to return to the menu:

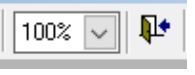

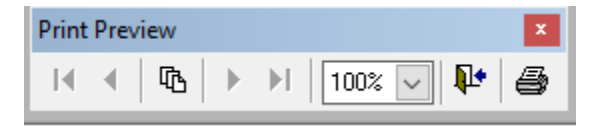

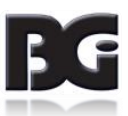

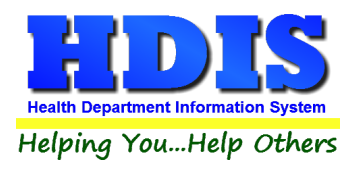

#### **Bar Graph**

Here is an example of what the **Bar Graph** type would look like.

Depending on the data chosen, there will be a specific color to represent the data's bar.

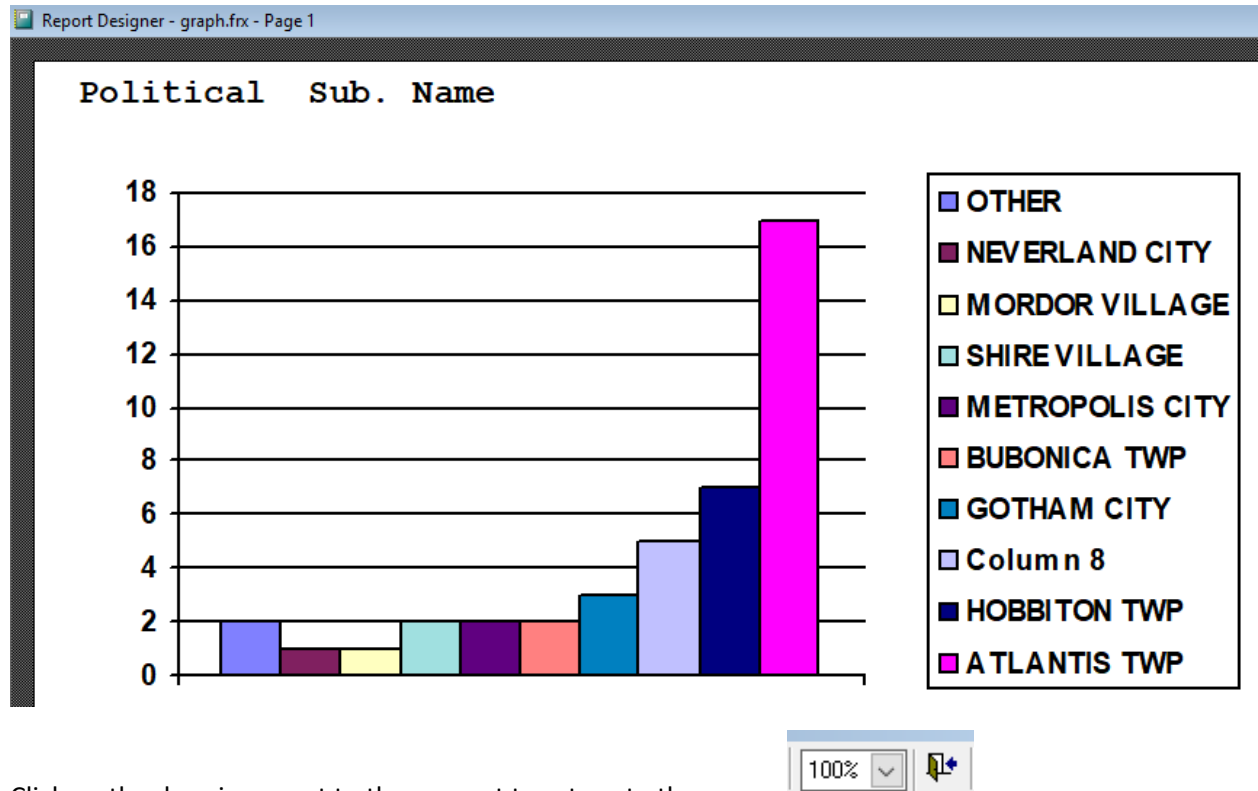

Click on the door icon next to the percent to return to the menu:

| Print | Prev | view |   |    |          | x |
|-------|------|------|---|----|----------|---|
| - I-I |      | 6    | ▶ | ÞI | 100% 🗸 🏴 | 8 |

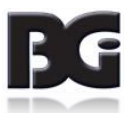

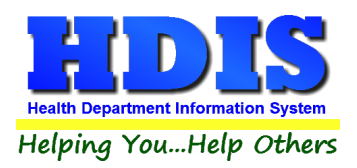

#### **Maintenance**

#### Navigate to Maintenance

| 🚊 Payin  | Reports - Health Dist | rict Information | System       |        |
|----------|-----------------------|------------------|--------------|--------|
| Reports  | Browse/List/Export    | Count/Graph      | Maintenance  | Return |
|          |                       |                  | General Pro  | ofile  |
| Mail Log |                       |                  |              |        |
|          |                       |                  | Printer Setu | р      |

#### **General Profile**

#### Navigate to: Maintenance > General Profile

The General Profile is where you can create program wide settings that affect all modules.

There are also specific module settings you can fine-tune.

| 🧟 General Profile           |                |               |            |           |       |              |              |              |          |             | ×     |
|-----------------------------|----------------|---------------|------------|-----------|-------|--------------|--------------|--------------|----------|-------------|-------|
| Demographics General        | М              | anagement     |            | Environm  | ental | Co           | mmunity & Pu | ublic Health | Services |             | Vital |
|                             |                |               |            |           |       |              |              |              |          |             |       |
| ★ Health Depa               | tment BGI HD   |               |            |           |       | ★ City       | Middleburg H | leights      |          |             |       |
| ٦                           | vision         |               |            |           |       | * State      | OH           |              |          |             |       |
| ★ Adı                       | ress1 7550 L   | ucerne Drive  |            |           |       | \star Zip    | 44130        |              |          |             |       |
| Ad                          | ress2          |               |            |           |       | \star County | Kayle        |              |          |             |       |
| * Pho                       | ne#s 1-440-8   | 91-9100       |            |           |       | * FAX #      | 1-440-891-9  | 458          |          |             |       |
| Federal                     | Tax ID ADFA    |               |            |           |       |              |              |              |          |             |       |
| Commis                      | sioner Doc Da  | rrell         |            |           |       |              |              |              |          |             |       |
| Client/Server Lo            | cation M:\HDIS | S\DATA        |            |           |       |              |              |              |          |             |       |
|                             | Email ADFAS    | D             |            |           |       |              |              |              |          |             |       |
| Make Checks Paya            | ble to: ADSF   |               |            |           |       |              |              |              |          |             |       |
| View Ar                     | hives 2017     | 2016          | 2015       | 2014      | 2013  | 2012         | 2011         | 2010         | 2009     | 2008        |       |
|                             | 2007           | 2006          | 2005       | 2004      | 2003  | 2002         | 2001         | 2000         | 1999     | <b>1998</b> |       |
| System Settings Heartbeat / | ctive          | Frequency     | 60 se      | conds     |       |              |              |              |          |             |       |
| Workstation Settings Stati  | on ID 51CAAE   | 9B-CA36-49    | CF-8092-FA | DC821D464 | 48    |              |              |              |          |             |       |
| Station Descr               | ption Workst   | ation Descrij | otion      |           |       |              |              |              |          |             |       |
| Heartbeat Acti              | ated 🗌         | Frequency     | 60 se      | conds     |       |              |              |              |          |             |       |
|                             |                |               |            |           |       |              | 🗙 - Requ     | ired Fields  | Canc     | el          | Close |

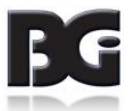

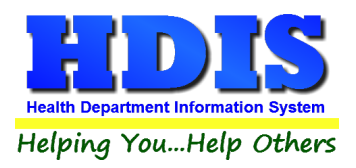

#### **Printer Setup**

#### Navigate to: Maintenance > Printer Setup

The print setup allows you to choose from what printer you would like to print.

Select the printer in the name dropdown and click **OK**.

| Page Setup  | ×                                                                                                    |
|-------------|----------------------------------------------------------------------------------------------------|
| Paper       | Non-start with Plance   Non-start with Plance   1   1   1   1   1   1   1   1   1   1   1   1   1   1   1   1   1   1   1   1   1   1   1   1   1   1   1   1   1   1   1   1   1   1   1   1   1   1   1   1   1   1   1   1   1   1   1   1   1   1   1   1   1   1   1   1   1   1   1   1   1   1   1   1   1 |
| Size        | Letter V                                                                                                    |
| 5120.       | Letter                                                                                                    |
| Source:     | Printer auto select $\sim$                                                                                                    |
| Orientation | Margins (inches)                                                                                                    |
| Portrait    | Left: 1 Right: 1                                                                                                    |
| ◯ Landscape | Top: 1 Bottom: 1                                                                                                    |
|             | OK Cancel                                                                                                    |

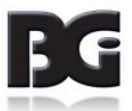